## Täpitähtede sisestamine ACME Bluetooth klaviatuuriga

Operatsioonisüsteem Android:

- 1. Seadistage "Keeled ja sisestamine" Klaviatuur ja Sisestusmeetod" vaikimisi sisestuskeeleks Eesti keel.
- 2. Teksti kirjutamisel "Õ" tähe saamiseks vajutage korraga klahve "shift" ja "option/alt", hoidke neid all ja vajutage klahvi "~" ning seejärel vajutage klahvi "o"
- 3. Teksti kirjutamisel muude täpitähtede saamiseks hoidke all klahvi "option/alt", vajutage "u" tähte ja seejärel soovitud täpitähe alus tähte näiteks "a".

Operatsioonisüsteem iOS:

- Veenduge, et oleks seadistatud Eesti klaviatuuri sisestus. Settings->General->Keyboard->Keyboards ja näha peab olema "Estonian". Kui seda ei ole, siis toksake "Add New Keyboard" ning valige avanevast nimekirjast "Estonian"
- 2. "ü" tähe saamiseks vajutage "{" klahvi. "õ" saamiseks vajutage "}" klahvi. "ä" tähe saamiseks vajutage " klahvi. "ö" tähe saamiseks vajutage ":" klahvi.

Operatsioonisüsteem Windows 8:

- 1. Veenduge, et oleks seadistatud Eesti klaviatuuri sisestus.
- 2. "ü" tähe saamiseks vajutage "{, klahvi. "õ" saamiseks vajutage "}" klahvi. "ä" tähe saamiseks vajutage " klahvi. "ö" tähe saamiseks vajutage ":" klahvi.